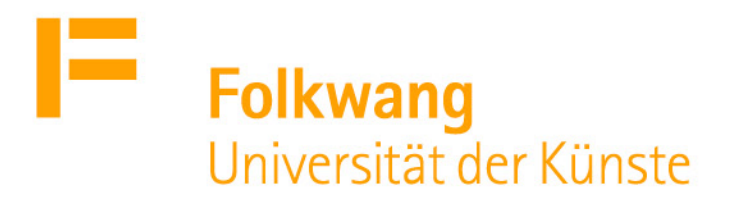

# Anmelden / Registrieren bei Onkoda Essen | 2020 Bibliothek der Folkwang Universität der Künste

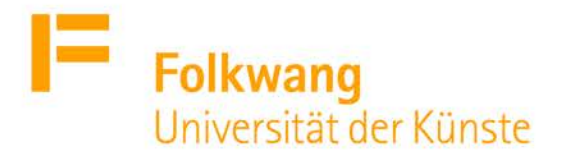

Zugang für Folkwängler\*innen

Als Folkwängler\*in können Sie kostenlos das Angebot der Noten-App **Onkoda** nutzen.

Das Abonnement wird Ihnen zunächst bis Ende 2020 durch die Bibliothek der Folkwang Universität der Künste bereitgestellt. In diesem Dokument erklären wir, wie es geht.

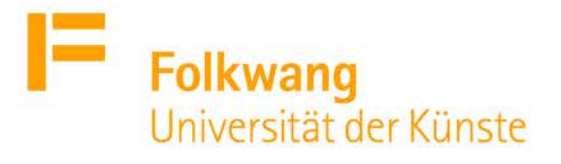

# Schritt 1: Persönlicher Registrierungslink

### Kontaktieren Sie das Bibliotheksteam per E-Mail an

### bibliothek@folkwang-uni.de

- mit dem Betreff nkoda-Zugang unter Angabe Ihrer Bibliotheks-Nummer
- (auf der Rückseite Ihrer Folkwangkarte, mit E10 beginnend)
- oder Ihrer Folkwang-E-Mail-Adresse.
- Sie erhalten von uns einen einmaligen und einzigartigen Link der Form

### https://institutions.nkoda.com/members/xxxxxxx,

mit dem Sie sich bei nkoda als Folkwang-Mitglied registrieren können. Haben Sie bereits einen nkoda-Account, können Sie auch damit das Folkwang-Abo nutzen.

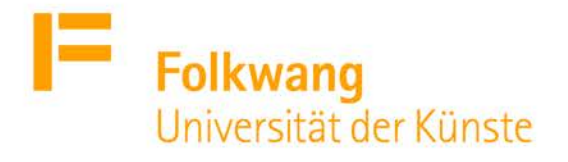

# Schritt 2: Account erstellen / anmelden

<sup>a</sup> Geben Sie in das vorgesehene Feld Ihre Folkwang-E-Mail-Adresse ein.

## Discover the nkoda sheet music library Access nkoda with Folkwang University of the Arts

nkoda

nkoda

institutions.nkoda.com

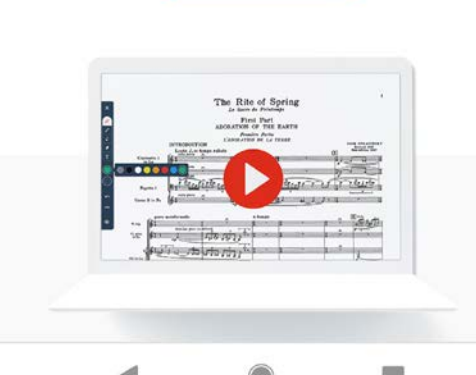

Haben Sie bereits einen Account bei nkoda, so geben Sie die E-Mail-Adresse an, mit der Sie sich zuvor registriert haben.

Wählen Sie in jedem Schritt, immer dort, wo es die Option Per E-Mail anmelden gibt, diese und <u>keine andere!</u>

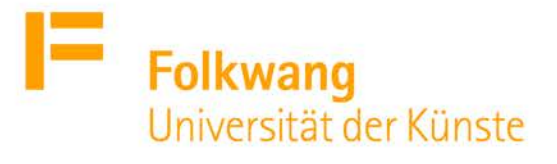

Provide your details

Name

#### Bibliothek

# Schritt 2: Account erstellen / anmelden

| : | Sie gelangen auf die Seite mit dem |
|---|------------------------------------|
|   | Folkwang-Logo.                     |

Besitzen Sie noch keinen Account,

scrollen Sie runter und geben Sie unter

Provide your details Ihre E-Mail-Adres

erneut ein. Klicken Sie auf Next.

Besitzen Sie bereits einen Account, klicken Sie noch weiter unten auf

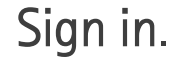

| Role     |                                                                           |
|----------|---------------------------------------------------------------------------|
| Create p | password                                                                  |
| Confirm  | password                                                                  |
|          |                                                                           |
| By tick  | ring this box, you agree to our Terms an<br>Conditions and Privacy Policy |

Finish setting up your account here, then download the app to log in to nkoda.

nkoda

nkoda

nstitutions.nkoda.com

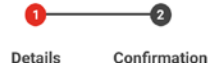

Create your nkoda

account

20.08.2020 Nkoda-Anmeldu

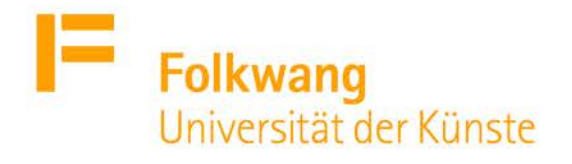

### Schritt 3: App herunterladen

Sie werden automatisch zur App-Plattform Ihres Betriebssystems weitergeleitet.

Laden Sie die (kostenlose) nkoda-App herunter oder öffnen Sie die App.

Wählen Sie immer die Option Per E-Mail anmelden.

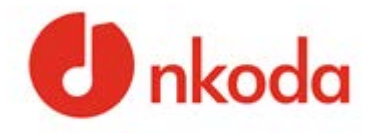

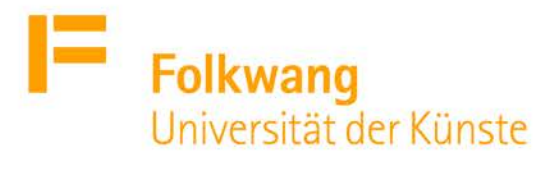

### Schritt 4: Anmelden

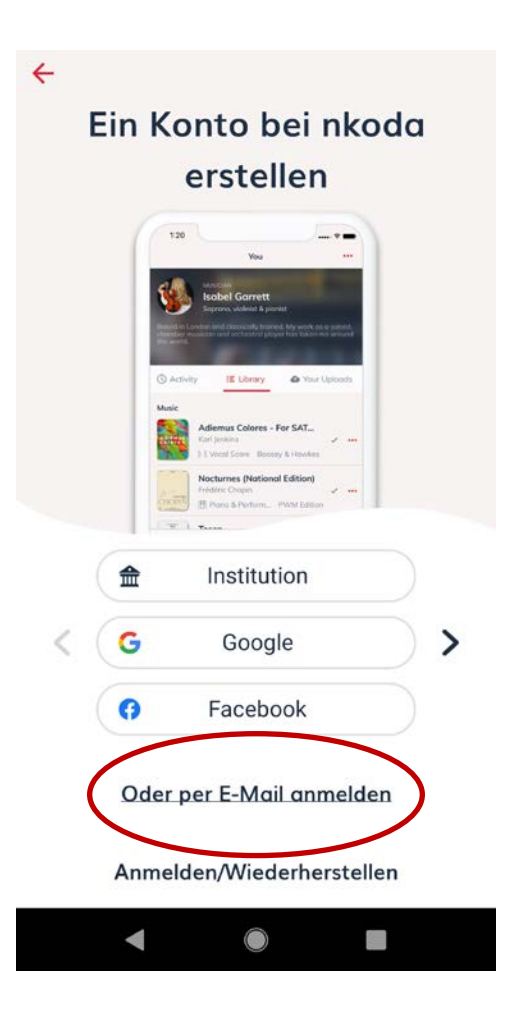

Sie gelangen auf eine Seite mit Anmeldeoptionen. Wählen Sie hier

#### Oder per E-Mail anmelden

Geben Sie Ihre E-Mail-Adresse und Ihr nkoda-Passwort an.

Bestätigen Sie das Pop-Up-Fenster, das Sie als Folkwang-Mitglied identifiziert mit **JA**.

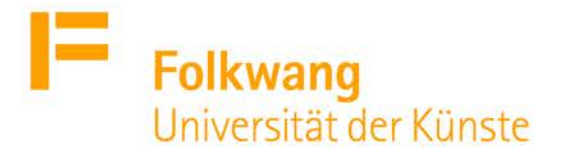

### Schritt 4: Anmelden

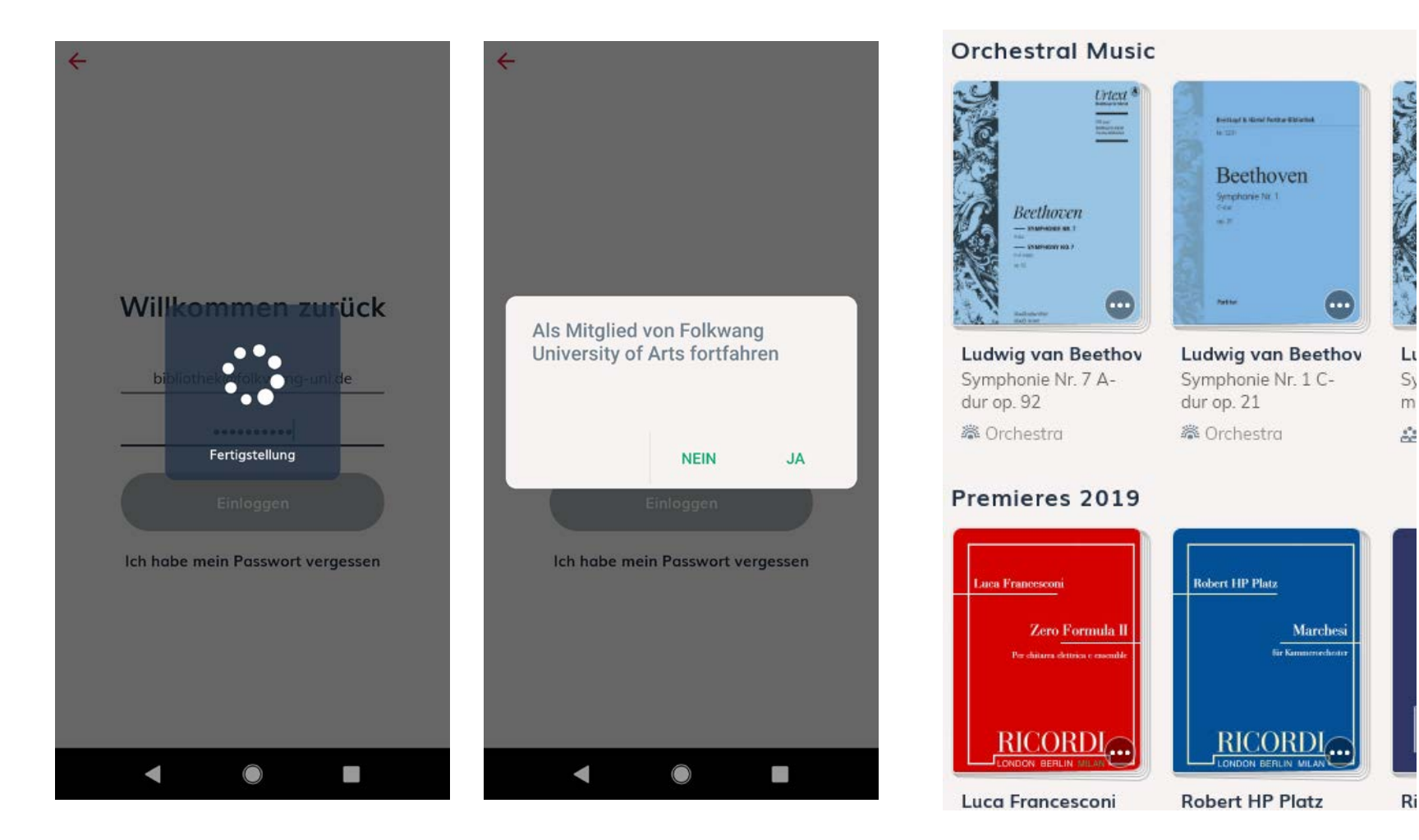

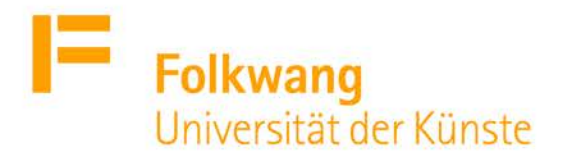

### Schritt 5: Registrierung abschließen

#### Ihre Telefonnummer eingeben

Um Partituren abzurufen, müssen Sie zuvor Ihr Handy bestätigen. Sie müssen das nur einmal machen.

Bitte Ihre Telefonnummer eingeben, um eine PIN zu bekommen. Sende sie bei nächstem Schritt ab.

Sender

\*Wir werden nicht Ihr Handy für Werbezwecke benutzen

Wenn Sie das erste Mal versuchen, eine Note zu öffnen, so werden Sie gebeten, eine Telefonnummer anzugeben. Dies dient nur der Registrierung, die Nummer wird sonst nicht gespeichert.

Sie bekommen einen 4-stelligen Code zugesandt.

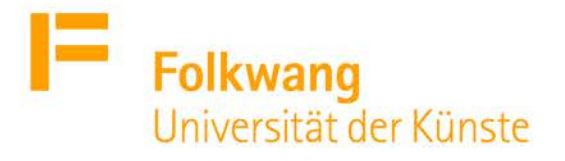

### Schritt 5: Registrierung abschließen

#### Ihre PIN eingeben

Wir haben eine PIN zur Nummer geschickt, der Sie uns versorgt haben. Bitte Ihre PIN eingeben.

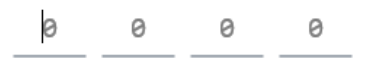

Sie bekommen eine 4-stellige PIN zugesandt. Geben Sie diese ein.

Sie haben nun Zugang zu den Noten.

Absenden

+491632053658 Nicht Sie? Neu eingeben

PIN nicht bekommen? Wieder senden

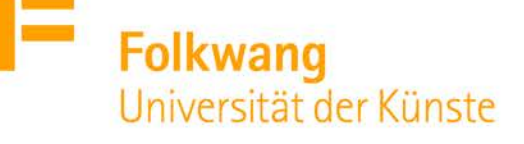

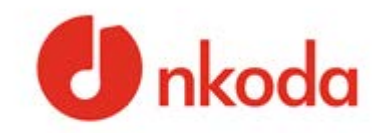

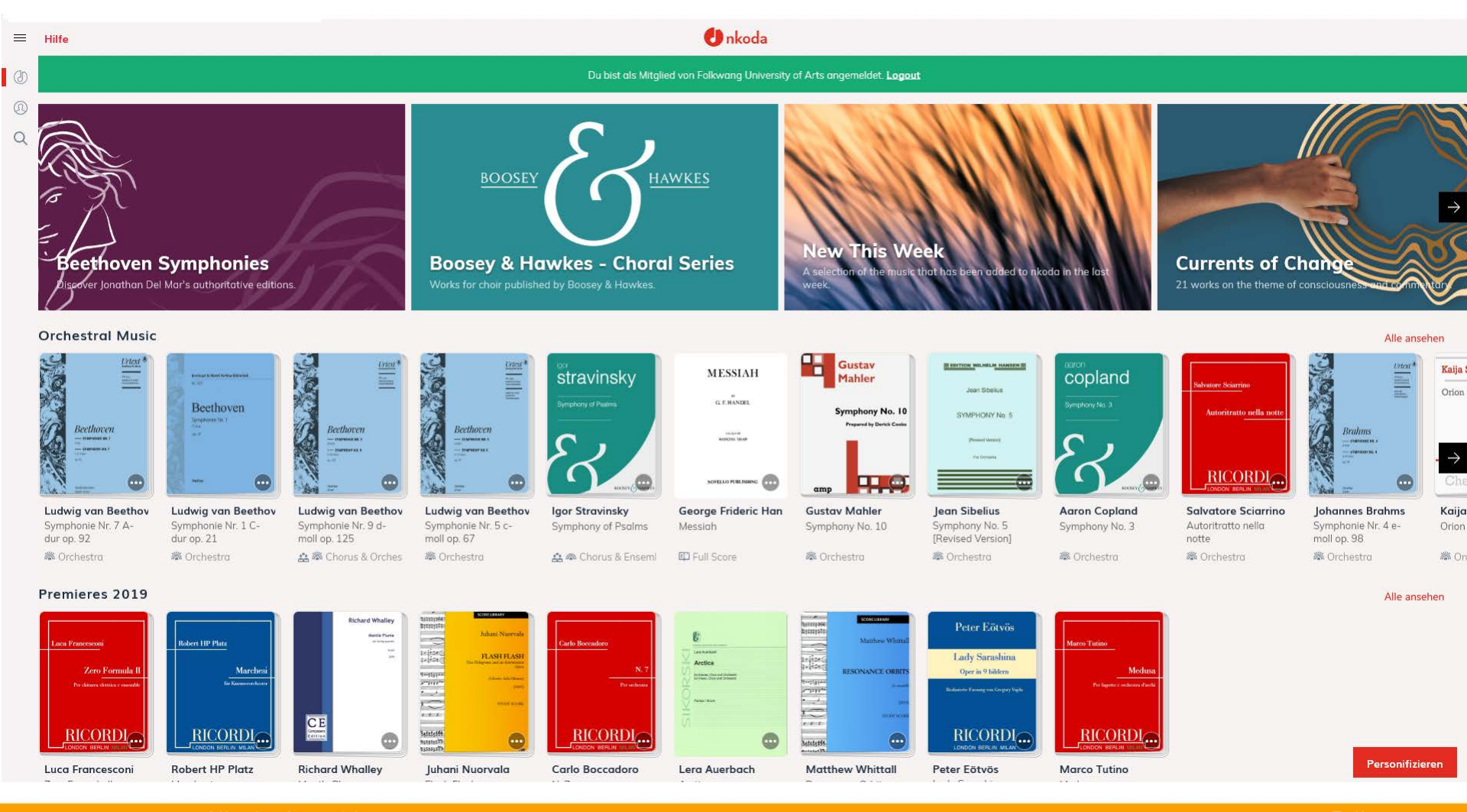

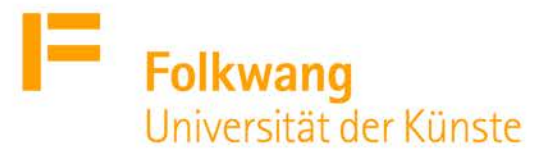

# Fragen und Anregungen

Fehlt etwas?

Haben Sie Fragen oder Anregungen?

Funktioniert der Zugang nicht?

Kontaktieren Sie uns gerne per E-Mail an <u>bibliothek@folkwang-uni.de</u>, wenn Sie

Fragen und Anregungen zu nkoda haben.

Wir wünschen frohes Stöbern und Musizieren!